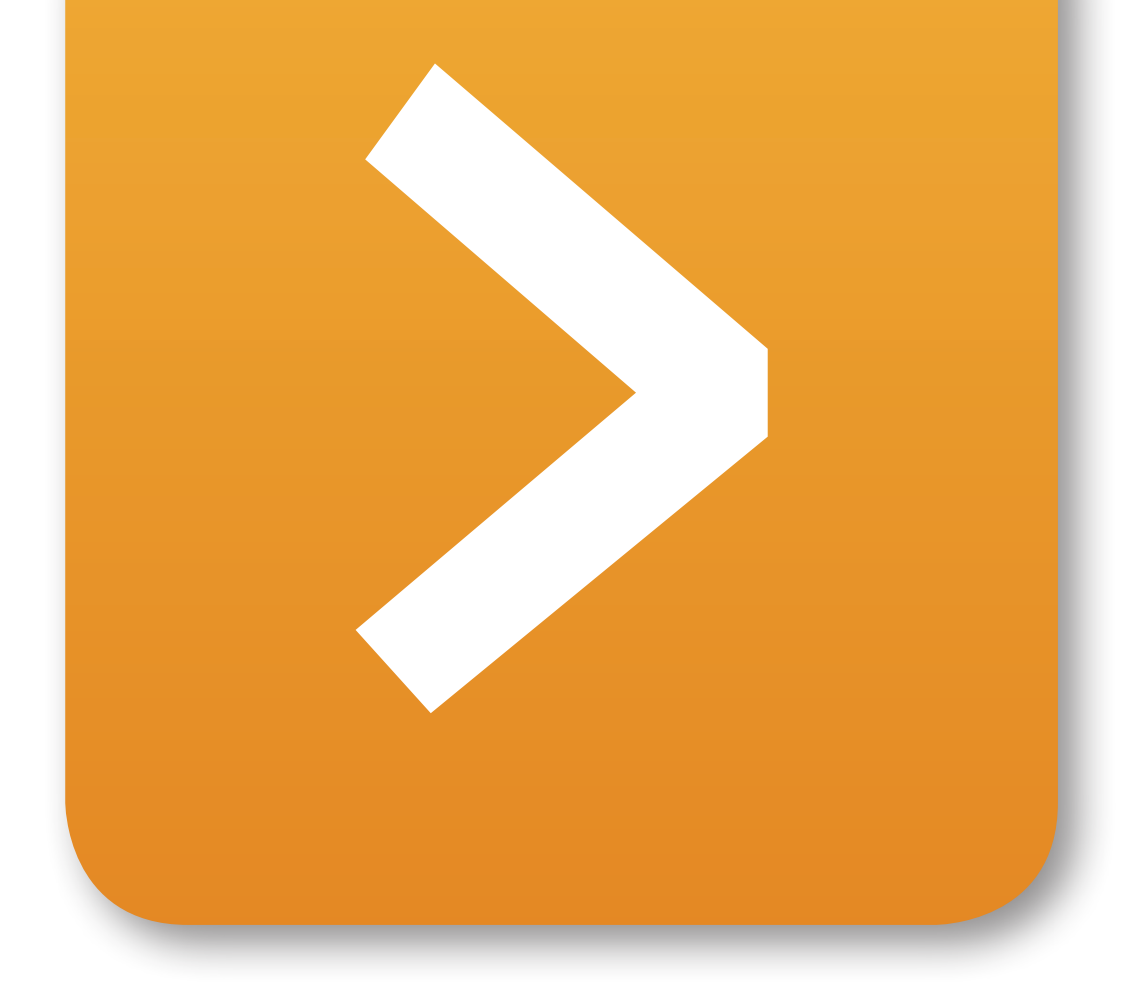

# Brugerguide

# EfterUddannelse **D** dk

Erhvervsrettede voksen- og efteruddannelser

# A-kassens sider:

Fraværsoplysninger samt digital ansøgning om VEU-godtgørelse og befordringstilskud

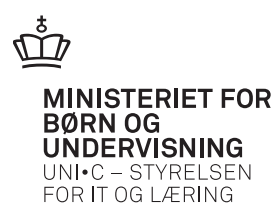

— MINISTERIET FOR BØRN OG UNDERVISNING

ന്ന

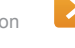

# Kolofon

Brugerguide til EfterUddannelse.dk A-kassens sider: Fraværsoplysninger samt digital ansøgning om VEU-godtgørelse og befordringstilskud

2. udgave. November 2012

Udgives af UNI-C Ansvarlig: Hanne Mortensen hanne.mortensen@uni-c.dk

Redaktion: Else Marie Schmidt, EF Kommunikation, ems@ef.dk Grafisk tilrettelæggelse: Henrik Stig Møller Dtp: Stig Bing

# Indhold

- 0. Kom i gang 5
- 1. Ansøgninger 7
- 2. Afsluttede ansøgninger 13
- 3. Vis kursisternes tilstedeværelse 14
- 4. Ændret tilstedeværelse 15

### Introduktion

EfterUddannelse.dk – portalen for erhvervsrettet voksen- og efteruddannelse – er en nem og smidig adgang for virksomheder og kursister til informationer og kursusudbud. EfterUddannelse.dk understøtter digital ansøgning om VEU-godtgørelse og befordringstilskud.

Skoler, som anvender det administrative system EASY-A, skal foretage fraværsregistrering for AMU-kursister i EASY-A eller direkte via portalen. EfterUddannelse.dk gør det muligt for virksomheder og kursister at ansøge digitalt om VEUgodtgørelse og befordringstilskud. Den digitale ansøgning er obligatorisk at bruge for virksomheder, som udbetaler løn til deres medarbejdere under uddannelsen.

Den enkelte a-kasse kan hente både fraværsoplysninger og ansøgninger elektronisk via en integration mellem portalen og a-kassens administrative system. For de a-kasser, som ikke har etableret en sådan systemintegration, er der mulighed for at slå fraværsoplysninger op på portalen, se ansøgninger for medlemmerne samt sende statussvar til EfterUddannelse.dk, så både virksomheder og kursister kan følge processen på portalen.

Den vedlagte vejledning beskriver, hvordan man som medarbejder i en a-kasse uden systemintegration logger ind på EfterUddannelse.dk, henter ansøgninger og sender status- og behandlingssvar til EfterUddannelse.dk samt slår fraværsoplysninger op.

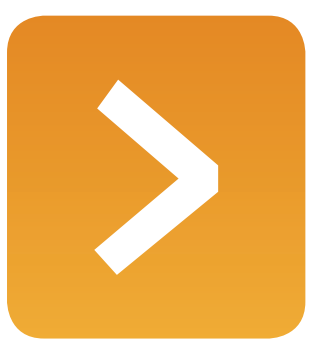

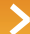

# 0. Kom i gang

Du kommer ind på VEU-administratorens side via adressen EfterUddannelse.dk/admin.

Fra denne side kan du som VEU administrator i en a-kasse:

- · Hente ansøgninger om VEU-godtgørelse og befordringstilskud
- · Give svar på behandling

Mest anvendte

Hvis du skal...

- · Få overblik over medlemmernes tilstedeværelse
- Få overblik over ændringer i medlemmernes tilstedeværelse

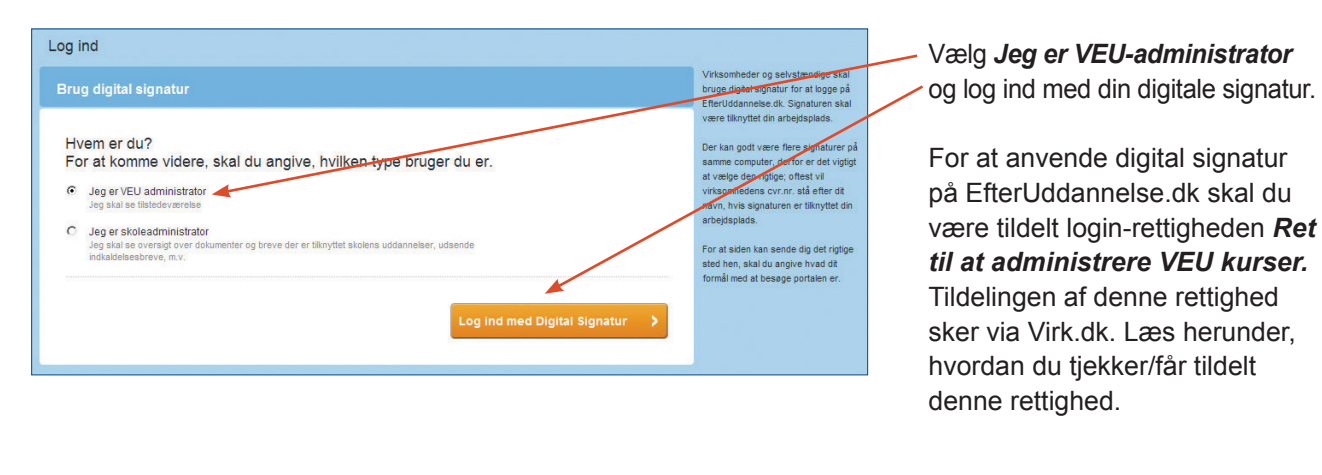

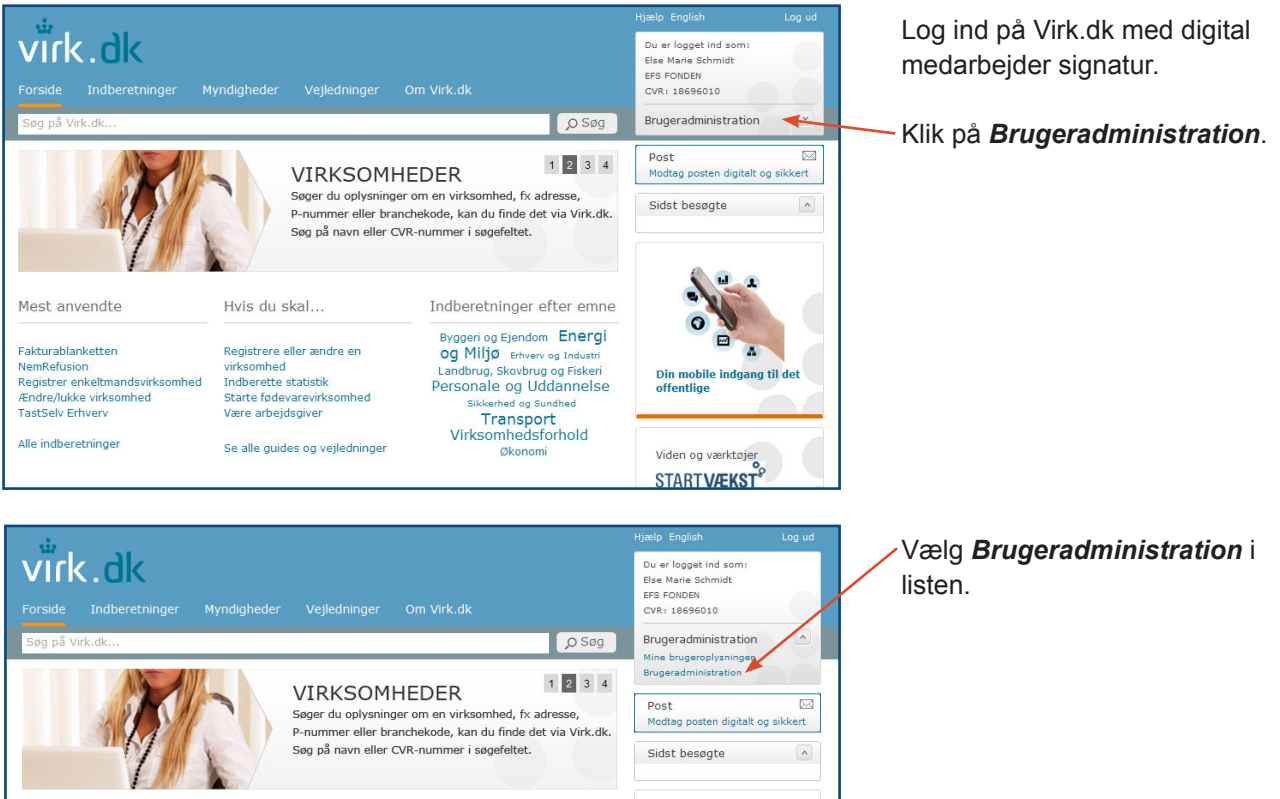

Indberetninger efter emne Byggeri og Ejendom Energi

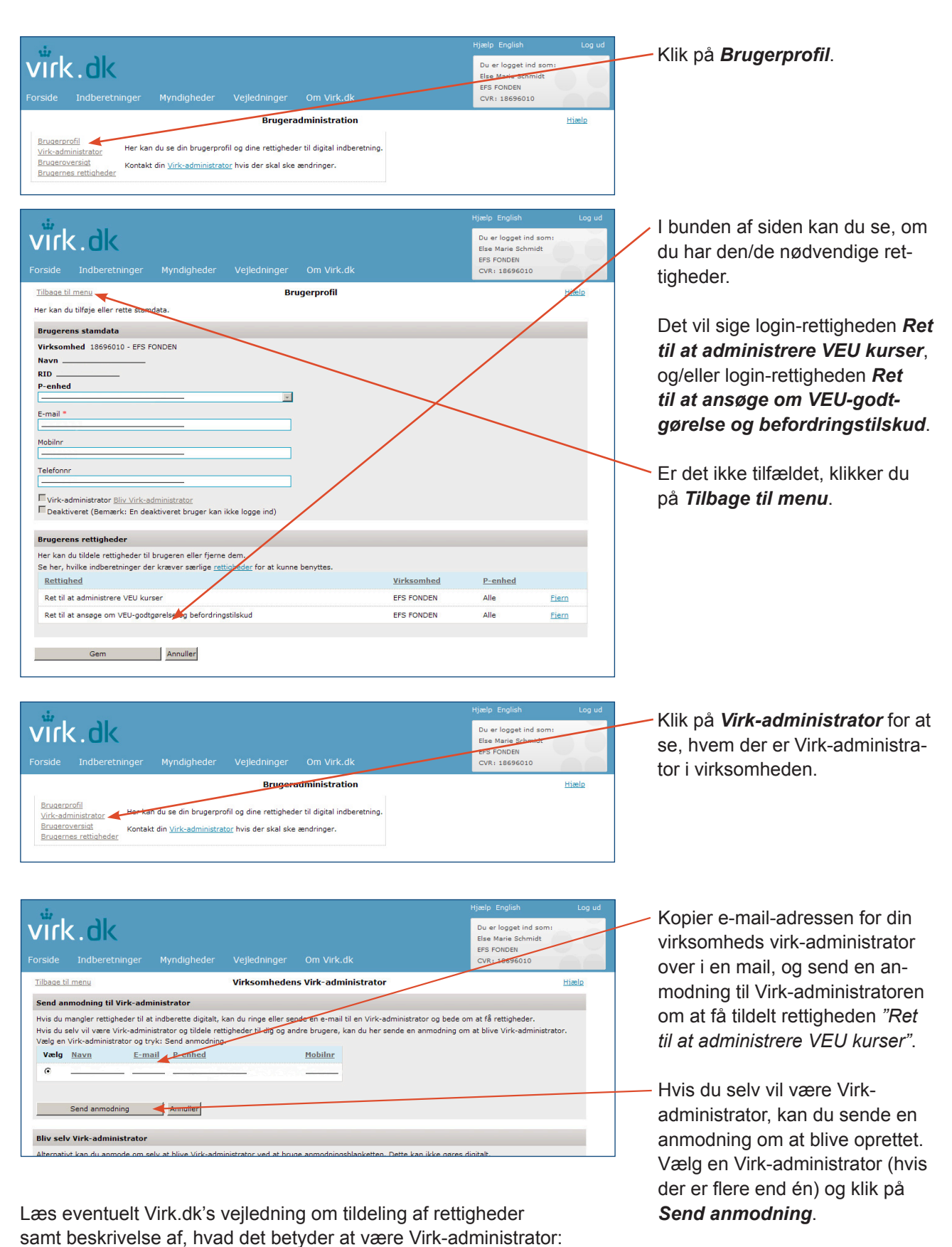

https://www.Virk.dk/rettigheder/hjaelp\_til\_Virk-administrator/tildeling\_af\_rettigheder. https://www.Virk.dk/rettigheder/om\_Virk-administrator.

Eller se de 2 interaktive guider:

http://www.virk.dk/cms/render/live/da/sites/virk/home/vejledninger/digital-signaturnemid/sadan-far-du-en-nemid-medarbejde.html

http://virkguiden.virk.dk/kurser/rettigheder-paa-efteruddannelsedk

# **1.** Ansøgninger

Når du er logget ind som VEU-administrator med login-rettigheden *Ret til at administrere VEU kurser*, får du mulighed for at vælge området *Ansøgninger*, hvor du kan få en oversigt over alle aktive ansøgninger.

Oversigten dækker ansøgninger fra 1. juli 2011 og fremefter, da der først fra denne dato er kommet nyt ansøgningsskema samt nye regler, der gør det muligt at søge digitalt om VEU-godtgørelse og befordringstilskud for kurser med startdato fra 1. juli 2011.

| Su-Styrelsen                                                                                                    | – Klik på <b>Ansøgninger</b> .                                                                                                    |
|----------------------------------------------------------------------------------------------------|----------------------------------------------------------------------------------------------------|
| Vis tilstedeværelse Ændret tilstedeværelse Ansagninger                                                                                                    |                                                                                                    |
| Ansegninger om VEU-godtgørelse og befordringstilskud Status Uddannelsessted Kursist Striv CPR-nummer eler navn Virksomhed Striv CVR-nummer eler navn Kladde Klade                                                                                                    | Klik på <b>Søg</b> for at hente alle<br>aktive ansøgninger frem.<br>Søgningen kan indsnævres<br>ved at vælge en status eller et                                                                                  |
| Der er fundet 0 ansegninger<br>Kursist Kursus Startdatc Slutdato Uddannelses- Virksommed Intern<br>sted Virksommed reference Status ResDitet Afsendt Ændre Kladde Sagsbehandler                                                                                                    | bestemt uddannelsessted. Det<br>er ligeledes muligt at indtaste<br>en bestemt kursist, virksomhed,<br>start-/slutdato for ansøgningen,<br>start-/slutdato for kurset, sags-<br>behandler eller intern reference. |
|                                                                                                    | Endelig kan du vælge at søge<br>på resultatet af ansøgningen.                                                                                                    |
|                                                                                                    | Marker her, hvis det kun skal<br>gælde ansøgninger med æn-<br>dringer eller ansøgninger, der<br>foreligger i kladde.                                                                                             |
| Su-Styrelsen<br>Vis tilstedeværelse Ændret tilstedeværelse Ansegninger Afsluttede ansegninger<br>Ansøgninger om VEU-godtgørelse og befordringstilskud                                                                                                    | I dette tilfælde giver billedet<br>overblik over ansøgninger med<br>startdato den 10.9.12 og slut-<br>dato den 30.9.12.                                                                                          |
| Stutus     Afsendt startdato     Image: Stutudato     Image: Stutudato       Uddannelsessted     Kursus startdato     10-09-12     Stutudato     30-09-12       Kursist     Striv CPR-rummer eller navn     Saguebandler     Resultat     Image: Striv       Virksomhed     Striv CVR-lummer eller navn     Intern reference     Image: Striv CVR-lummer eller navn     Istern reference       Ændret     Kladde     Segue P                                                                                                    | Klik på en kursist for at se den enkelte ansøgning.                                                                                                    |
| Uer er fundet 21 ansegninger<br>Kursist Kursus Startdatc Slutdato Uddannelses-<br>sted Virksomhed Intern<br>referentice Status Resultat Afsendt Ændre Kladde Sagsbehandler<br>Ubjere Samster                                                                                                    |                                                                                                    |
| VEU 428a<br>X85 13.862         13.06.12         30.04.12         VNI: C particular<br>base 2         Modtaget         26.06.12         ✓           Indskrivninger<br>togewering at<br>X85 1A1222         01.06.12         31.12.12         UNI: C base at<br>UNI: C base 2         UNI: C base at<br>CVR: 13223469         Modtaget         15.08.12         ✓           VUN: C base at<br>X85 1A1223         01.06.12         31.12.12         UNI: C base at<br>D base 2         Forak         Modtaget         15.08.12         ✓                                                                                                    |                                                                                                    |
| Indskrivning og<br>formalering af<br>mindre kikster<br>selvrstandig         01-06-12         31-12-12         UNI-C testoenter<br>Die Statuster         Modtaget         16-08-12         -           Lamoottager<br>selvrstandig         Indskrivning og<br>formalering af<br>mindre kikster         01-06-12         31-12-12         UNI-C testoenter<br>Die Statuster         Modtaget         16-08-12         -           Lamoottager<br>selvrstandig         01-06-12         31-12-12         UNI-C testoenter<br>Die Statuster         UNI-C testoenter<br>Die Statuster         UNI-C testoenter<br>Die Statuster         -         -         -         -         -         -         -         -         -         -         -         -         -         -         -         -         -         -         -         -         -         -         -         -         -         -         -         -         -         -         -         -         -         -         -         -         -         -         -         -         -         -         -         -         -         -         -         -         -         -         -         -         -         -         -         -         -         -         -         -         -         -         -         -         - |                                                                                                    |

| is tilstedeværelse A              | Endret tilstedeværelse Ansøg | ninger Afsluttede ansøgninger |             |
|-----------------------------------|------------------------------|-------------------------------|-------------|
|                                   | ~                            |                               |             |
|                                   |                              |                               |             |
|                                   |                              |                               |             |
| Filbage til oversigter            | n over ansøgninger           |                               |             |
| Sagebebandli                      | ing _                        |                               |             |
| Jagsbenandi                       |                              |                               |             |
| Status:                           | Under behandling             | Status ændret d. 01-01-70     |             |
| Sagsbehandler:                    |                              | Afsendt d 17-06-11            |             |
| Intern Reference:                 |                              |                               |             |
|                                   |                              |                               |             |
| C Godkendelse af a                | ansøgning                    |                               |             |
| O Udbetalingsmedd                 | delelse                      |                               |             |
| C Atslag                          |                              |                               |             |
| C Afslut                          |                              |                               |             |
| C Videresend                      |                              |                               |             |
|                                   |                              |                               | Fortryd Gem |
| <ul> <li>Tilstedeværel</li> </ul> | se                           |                               |             |
| Sagsbehandli                      | ing historik                 |                               |             |
| Ansøgning                         |                              |                               |             |
| Lidhotalingaan                    | olveninger                   |                               |             |

| Su-Styrelsen                                                                                  |                             |                                              |                  |        |
|-----------------------------------------------------------------------------------------------|-----------------------------|----------------------------------------------|------------------|--------|
| Vis tilstedeværelse A                                                                         | Endret tilstedeværelse Ans  | øgninger Afsluttede ansøgninger              |                  |        |
| Johan Ankerstjer                                                                              | ne 040880-2121              |                                              |                  |        |
| Tilbage til oversigter                                                                        | n over ansøgninger          |                                              |                  |        |
| <ul> <li>Sagsbehandli</li> </ul>                                                              | ng                          |                                              |                  |        |
| Status:                                                                                       | Modtaget                    | Status ændret d. 13-12-11                    |                  |        |
| Sagsbehandler:<br>Intern Reference:                                                           | Common Name                 | Afsendt d- 28-09-11                          |                  |        |
| C Godkendelse af a<br>© Udbetalingsmedd<br>C Afslag<br>C Returner<br>C Afslut<br>C Videresend | insøgning.<br>Jelelse       |                                              |                  |        |
| ☐ Brev sendt til and<br>Vedhæft nyt bilag                                                     | en digital postkasse 🗖 Brev | tilsendt 🛄 Brev sendt til e-Boke<br>Gennemse | Fortryd Gem Send | >      |
|                                                                                               |                             |                                              |                  |        |
| <ul> <li>Tilstedeværel</li> </ul>                                                             | se                          |                                              |                  |        |
| <ul> <li>Tilstedeværel</li> <li>Sagsbehandli</li> </ul>                                       | se<br>ng historik           |                                              |                  | $\sum$ |
| <ul> <li>Tilstedeværel</li> <li>Sagsbehandli</li> <li>Ansøgning</li> </ul>                    | se<br>ng historik           |                                              |                  |        |

Sagsbehandlingssvarene **Godkendelse af ansøgning** og **Udbetalingsmeddelelse** medfører, at ansøgningen får status **Under behandling** overfor ansøger.

Der kan sendes flere udbetalingsmeddelelser. Det er relevant ved lange forløb.

Hvis man vælger sagsbehandlingssvaret *Afslag*, bliver ansøgningen automatisk afsluttet.

#### Sagsbehandling

 Under dette område kan man sende behandlingssvar til virksomhed eller kursist.
 A-kassen kan:

- Godkende ansøgningen
- Sende meddelelse om godkendelse
- Sende meddelelse om afslag
- Returnerere ansøgningen til virksomhed eller kursist, hvis der er fejl i ansøgningen
- Afslutte ansøgningen
- Videresende ansøgningen til en anden a-kasse eller til VEU-systemet, hvis en kursist har skiftet a-kasse eller er i restance

#### Behandlingssvar

Marker ud for det ønskede behandlingssvar.

Når behandlingssvar er valgt skal man klikke på **Gem** eller **Send** for at få gemt sagsbehandlingen.

- Vedhæft eventuelt et bilag for eksempel i forbindelse med meddelelse om udbetaling, afslag eller andet.
   Bilaget skal være i pdf-format.
- Klik på *Gem*, hvis du ønsker at gemme ændringen som kladde og vente med at sende informationen til ansøgeren.
- Klik på **Send** for at registrere det valgte behandlingssvar og sende informationen til ansøgeren.

q

| C Godkendelse af an:                  | søgning                      |          |                     |              |                |              |                            |
|---------------------------------------|------------------------------|----------|---------------------|--------------|----------------|--------------|----------------------------|
| C Afslag                              | 6136                         |          |                     |              |                |              |                            |
| C Returner                            |                              |          |                     |              |                |              |                            |
| C Afslut                              |                              |          |                     |              |                |              |                            |
| C Videresend                          |                              |          |                     |              |                |              |                            |
| Marker fejl i kolonnen "F             | ejl" i ansøgningen nedenfo   | or.      |                     |              |                |              |                            |
| Vedhæft nvt bilag                     |                              |          | Gennemse            |              | Fortryd Gem    | Send         | \$                         |
|                                       |                              |          |                     |              | ,-             |              |                            |
| Tilstedeværelse                       | e                            |          |                     |              |                |              |                            |
| Sagsbehandlin                         | g historik                   |          |                     |              |                |              |                            |
| Ansøgning                             |                              |          |                     |              |                |              |                            |
| ktuel                                 |                              |          |                     |              |                |              |                            |
| Kursist                               |                              |          |                     |              |                |              | D                          |
| Hold                                  | Fag 40004 X850A22            | 48       | Startd              | ato 30-05-11 | Slutdato 01-06 | -11          | Udskriv ansøgning          |
| Uddannelsessted                       | UNI-C testcenter ba          | se 1     |                     |              |                |              |                            |
| Fag                                   |                              |          | Fra - Til           | Antal dage   | Timer pr. dag  | Indenfor FKB | Foregår på<br>virksomheden |
| Produktinformation og                 | g vejledning i detailhandler | (40004)  | 01-06-11 - 01-06-11 | 1            | 7.4            | Ja           | Ja                         |
| Produktinformation og                 | g vejledning i detailhandler | (40004)  | 31-05-11 - 31-05-11 | 1            | 7.4            | Ja           | Nej                        |
| Produktinformation og                 | g vejledning i detailhandler | (40004)  | 30-05-11 - 30-05-11 | 1            | 7.4            | Ja           | Nej                        |
| Hvad søges                            |                              |          |                     |              | /              |              |                            |
| Spørgsmål                             |                              | Svar     |                     | Fejl         |                | Ændi         | ring                       |
| Søges der om VEU-g                    | odtgørelse?                  | Ja       |                     |              |                |              |                            |
| Søges der om befordr                  | ringstilskud?                | Ja       |                     |              |                |              |                            |
| Er kursisten i arbejde                | ?                            | Ja       |                     |              |                |              |                            |
| Kursisten arbejder so                 | m                            | Lønmodta | ger                 |              |                |              |                            |
| Udbetaler arbejdsgive<br>uddannelsen? | ren løn under                | Ja       |                     |              |                |              |                            |
| Er kursisten ansat so                 | m elev med ret til løn ifølg | e Nei    |                     |              |                |              |                            |

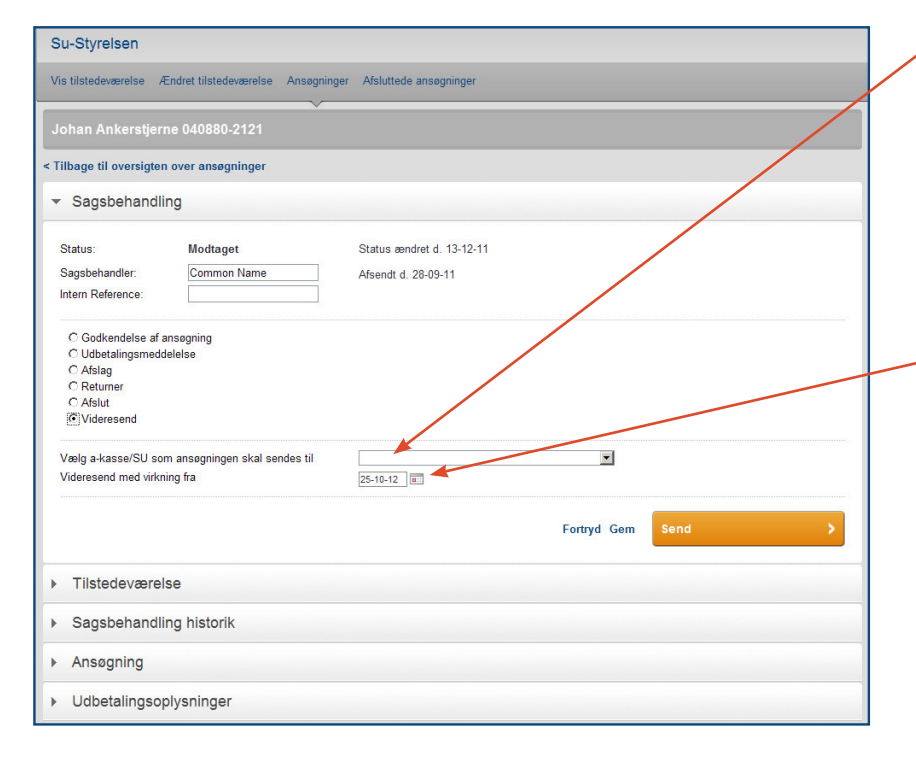

 I forbindelse med *Returner* ved fejl i ansøgningen, skal fejlene markeres i kolonnen *Fejl* i ansøgningen. Hvis der er angivet en mailadresse i ansøgningen, sendes der automatisk en mail til ansøger om, at ansøgningen er returneret.

Ansøgninger med status **Returner** kan redigeres af ansøger, der herefter skal signere og sende ansøgningen igen. Når en returneret ansøgning sendes til a-kassen igen, får den nye ansøgning et nyt versionsnummer.

Status **Returner** kan også anvendes, hvis der er kommet ændringer til en ansøgning, efter at den er sendt til a-kassen. Bruges, hvis a-kassen vurderer, at grundlaget for ansøgningen har ændret sig så meget, at ansøgningen skal signeres på ny.

Vælg den a-kasse, ansøgningen skal sendes til.

*Videresend* bruges, hvis kursisten ikke længere er medlem af a-kassen, eller hvis kursisten skifter a-kasse midt i kursusforløbet.

Angiv den dato som videresendelse skal virke fra. Datoen skal være indeholdt i kursusperioden. Du kan derfor tidligst angive 1. kursusdag i "med virkning-fra"datofeltet. Hvis du angiver 1. kursusdag i datofeltet, sendes hele ansøgningen videre til den anden a-kasse. Hvis du angiver en dato midt i forløbet, bliver der sendt en kopi af ansøgningen til den anden a-kasse. I skal så hver især behandle jeres del af ansøgningen.

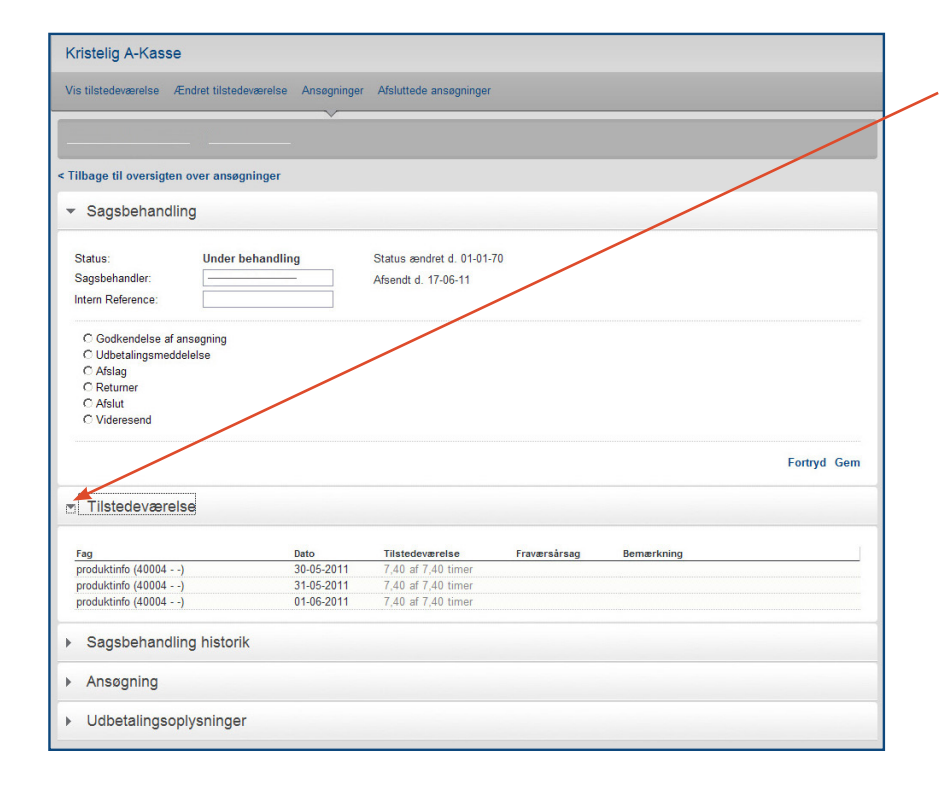

#### Tilstedeværelse

Klik her for at åbne. Under dette område kan man se kursistens tilstedeværelse og eventuelle fraværsårsager.

Funktionen *Tilstedeværelse* er først synlig, når kursets startdato er overskredet. Funktionen giver samme information, som hvis man slår kursistens tilstedeværelse op via *Vis tilstedeværelse*, se side 14.

Med funktionen *Tilstedeværel-se* får man dog kun information om tilstedeværelse og fravær, der er relevant i forhold til den kursustilmelding, som ansøgningen vedrører.

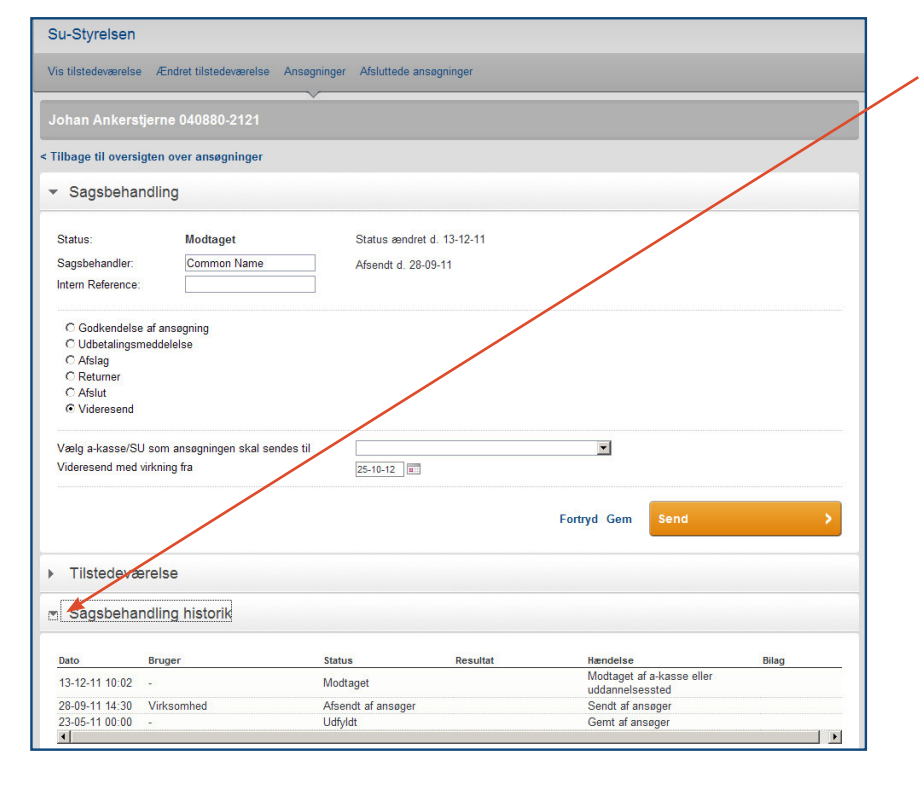

#### Sagsbehandling historik

Klik her for at åbne. Under dette område kan man se en log over ansøgningen. Virksomhed og kursist har adgang til samme log.

>

11

| Ansøgning ┥                                     |                          |                    |            |            |                                                  |                         |                 |                   | Ansøgning<br>Klik her for at se hele ansøgni                 |
|-------------------------------------------------|--------------------------|--------------------|------------|------------|--------------------------------------------------|-------------------------|-----------------|-------------------|--------------------------------------------------------------|
| Kursist                                         |                          |                    |            |            |                                                  |                         |                 | D                 | gen.                                                         |
| Hold                                            | Fag 40004 X850A2         | 248                |            | Startda    | to 30-05-11                                      | Slutdato 01-0           | 5-11            | Udskriv ansøgning | Ŭ                                                            |
| Uddannelsessted                                 | UNI-C testcenter         | base 1             |            |            |                                                  |                         |                 |                   |                                                              |
| F                                               |                          |                    | Con        |            | A month of some                                  | Times an dea            | la da ata a FVD | Foregår på        | Ændringer, der er ekst offer et                              |
| rag<br>Draduktinformation on ve                 | oilodning i dotailbandl  | op (40004 )        | 01.06.11   | 01.06.11   | Antai dage                                       | 7.4                     | Indenior FKB    | virksomneden      | A A A A A A A A A A A A A A A A A A A                        |
| Produktinformation og ve                        | ejledning i detailhandl  | en (40004)         | 21.05.11   | 21.05.11   | 1                                                | 7.4                     | Ja              | Noi               | and an an an and a second to the test                        |
| Produktinformation og ve                        | ejledning i detailhandl  | en (40004)         | 20.05.11   | 20.05.11   | 4                                                | 7.4                     | Ja              | Nei               | ansøgningen er sendt til a-kas                               |
| Froduktinionnation og ve                        | ejieuning i uetaimanui   | en (40004)         | 30-05-11   | - 30-05-11 | ····                                             | 1.4                     | Jd              | ivej              |                                                              |
| Hvad søges                                      |                          |                    |            |            |                                                  |                         |                 |                   | sen, er markeret med rødt.                                   |
| Spørgsmål                                       |                          | Svar               |            |            | Ændring                                          |                         |                 |                   |                                                              |
| Søges der om VEU-godt                           | tgørelse?                | Ja                 |            |            |                                                  |                         |                 |                   |                                                              |
| Søges der om befordring                         | gstilskud?               | Ja                 |            |            |                                                  |                         |                 |                   | The drive were been few also around                          |
| Er kursisten i arbejde?                         |                          | Ja                 |            |            |                                                  |                         |                 |                   | AEndringer kan for eksempel                                  |
| Kursisten arbejder som                          |                          | Lønmodta           | iger       |            |                                                  |                         |                 |                   | · · · · · · ·                                                |
| Udbetaler arbejdsgiveren<br>uddannelsen?        | n løn under              | Ja                 |            |            |                                                  |                         |                 |                   | forekomme, hvis uddannelses                                  |
| Er kursisten ansat som<br>en uddannelsesaftale? | elev med ret til løn ifø | <sup>Ige</sup> Nej |            |            |                                                  |                         |                 |                   | stedet ændrer i uddannelseso                                 |
| Er kursisten ansat med                          | løntilskud?              | Nej                |            |            |                                                  | /                       |                 |                   | lysningerne – det vil sige ænd                               |
| Personlige oplysninger                          |                          |                    |            |            |                                                  |                         |                 |                   | fag, varighed, adresse på und                                |
| Engraamàl                                       |                          | Sugr               |            |            | Endring                                          |                         |                 |                   |                                                              |
| CPR-nummer                                      |                          | avdf               | _          |            | Achidring                                        | ×                       |                 |                   | visningsstedet eller lignende.                               |
| Navn                                            |                          |                    |            |            | Fornavn: –<br>Efternavn: -<br>Ændringer          |                         |                 |                   |                                                              |
| Postadresse                                     |                          |                    | - 4200 Sla | agelse     | Postdistrik<br>Gade: —<br>Sted: null<br>PostNumm | t: Slagelse<br>er: 4200 |                 |                   | Hvis a-kassen vurderer at æn<br>dringerne har ændret grundla |
| Valg af skattekort                              |                          | Bikort             |            |            | , chunnger                                       |                         |                 |                   | for ansøgningen i en sådan                                   |
| Udbetalingsoplysninger                          |                          |                    |            |            |                                                  |                         |                 |                   | grad, at ansøgningen bør sigr                                |
| Sparasmål                                       |                          | Svar               |            |            | Ændring                                          |                         |                 |                   | res igen kan a-kassen return                                 |

#### Systemændringer er ligeledes markeret.

ansøgningen til ansøger - læs mere om status Returner på

side 9.

| Spørgsmål                                                               | Svar                                                                                                    | Ændring              |                                                    |          |
|-------------------------------------------------------------------------|----------------------------------------------------------------------------------------------------|----------------------|----------------------------------------------------|----------|
| Arbejder kursisten fuldtid svarende til 37 timer<br>eller deltid?       | Fuldtid svarende til 3                                                                                                    | 37 timer             |                                                    |          |
| Er kursisten helt væk fra sit arbejde mens<br>uddannelsen foregår?      | Ja                                                                                                    |                      |                                                    |          |
| Kursistens sædvanlige løn i<br>uddannelsesperioden er                   | større end eller lig m                                                                                                    | ed godtgørelsen      |                                                    |          |
| Arbejdsgiveroplysninger                                                 |                                                                                                    |                      |                                                    |          |
| Spørgsmål                                                               | Svar                                                                                                    | Ændring              |                                                    |          |
| CVR-nummer                                                              | 10521815                                                                                                    |                      |                                                    |          |
| lavn                                                                    | Handelsskolen Sjæl                                                                                                    | land Syd             |                                                    | 1        |
| Postadresse                                                             | Handelsskolevej 3 4                                                                                                    | 700 Næstved          |                                                    |          |
| Kontaktperson                                                           | Common Name                                                                                                    |                      |                                                    |          |
| Virksomhedesn interne reference                                         | sofus ans                                                                                                    |                      |                                                    |          |
| Befordringstilskud                                                      |                                                                                                    |                      |                                                    | /        |
| Spørgsmål                                                               | Svar                                                                                                    | Ændring              |                                                    | /        |
| Undervisningssted                                                       | jyttes undervisningsa<br>skolegade 4700 Næ                                                                                                    | afdeling<br>stved    |                                                    |          |
| Afstand fra kursistens bopælsadresse til<br>undervisningsstedet         | 75 km - manuelt indt                                                                                                    | tastet               |                                                    |          |
| Kursistens valg mellem daglig befordring og<br>indkvartering i perioden |                                                                                                    |                      |                                                    |          |
| Undervisningssted                                                       | jyttes undervisningsa<br>skolegade 4700 Næ                                                                                                    | afdeling<br>stved    |                                                    |          |
| Afstand fra kursistens bopælsadresse til<br>undervisningsstedet         | 33 km - automatisk I                                                                                                    | beregnet             |                                                    |          |
| Kursistens valg mellem daglig befordring og<br>indkvartering i perioden | 30-05-11: Daglig before 31-05-11: Daglig before 31-05- | ordring<br>ordring   |                                                    |          |
| Systemmæssige ændringer efter at ansøgning                              | en er afsendt                                                                                                    |                      |                                                    |          |
| Dato Ændringsårsag                                                      |                                                                                                    | Kontekst             | Attributter                                        |          |
| 17-06-11 Kursist ændring                                                |                                                                                                    | //Person             | Fornavn :<br>Efternavn :                           |          |
| 17-06-11 Kursist ændring                                                |                                                                                                    | //Person/Postadresse | Postdistrikt :<br>Gade :<br>Sted :<br>PostNummer : | Slagelse |

| Kristelig A-Kasse                     |                                                                                                    |  |  |  |  |  |  |
|---------------------------------------|----------------------------------------------------------------------------------------------------|--|--|--|--|--|--|
| Vis tilstedeværelse Ændr              | et tilstedeværelse Ansøgninger Afsluttede ansøgninger                                                                                                    |  |  |  |  |  |  |
|                                       |                                                                                                    |  |  |  |  |  |  |
| < Tilbage til oversigten over         | er ansøgninger                                                                                                    |  |  |  |  |  |  |
| <ul> <li>Sagsbehandling</li> </ul>    |                                                                                                    |  |  |  |  |  |  |
| Tilstedeværelse                       | ▶ Tilstedeværelse                                                                                                    |  |  |  |  |  |  |
| Sagsbehandling                        | historik                                                                                                    |  |  |  |  |  |  |
| Ansøgning                             | Ansøgning                                                                                                    |  |  |  |  |  |  |
| Udbetalingsoplys                      | aninger                                                                                                    |  |  |  |  |  |  |
| VEU-godtgørelse<br>Befordringstilskud | Udbetales til Handelsskolen Sjælland Syd, CVR-nr. Handelsskolen Sjælland Syd<br>Nemkonto tilhørende CVR-nummer 10521815<br>Udbetales til<br>Nemkonto tilhørende CPR-nummer |  |  |  |  |  |  |

#### Udbetalingsoplysninger

Klik her for at se, hvem VEUgodtgørelse og befordringstilskud skal udbetales til.

# 2. Afsluttede ansøgninger

Hvis du vælger området *Afsluttede ansøgninger* får du en oversigt over alle afsluttede og annullerede ansøgninger. Oversigten dækker ansøgninger fra 1. juli 2011.

| s tilstedeværelse                                            | Ændret tilstedevær                                             | else Anso | øgninger                                    | Afsluttede ansøg           | ninger 🔫                                                                     |                                  |            |          |              |               |
|--------------------------------------------------------------|----------------------------------------------------------------|-----------|---------------------------------------------|----------------------------|------------------------------------------------------------------------------|----------------------------------|------------|----------|--------------|---------------|
| fsluttede ans                                                | øgninger om VE                                                 | J-godtgø  | relse og                                    | g befordringst             | tilskud                                                                      |                                  |            |          |              |               |
| Status<br>Jddannelsessted<br>(ursist<br>/irksomhed           | Skriv CPR-nummer e                                             | er navn   | Afsendt<br>Kursus s<br>Sagsbeh<br>Intern re | startdato                  |                                                                              | Slutdato<br>Slutdato<br>Resultat |            |          | J            | Søg D         |
|                                                              |                                                                |           |                                             | liddannaleae               |                                                                              | Intern                           |            | Der er   | r fundet 104 | l ansøgninger |
| Kursist                                                      | Kursus                                                         | Startdatc | Slutdato                                    | sted                       | Virksomhed                                                                   | reference                        | Status     | Resultat | Afsendt      | Sagsbehandler |
|                                                              | Ledelse og<br>samarbejde<br>X851Abeh10311                      | 06-08-11  | 10-08-11                                    | UNI-C testoenter base<br>2 | Uni-C, Danmarks Edb-<br>e Center For Uddannelse<br>Og Forsk<br>CVR: 13223459 |                                  | Annulleret |          | 16-08-11     | System        |
| Afventer CPR-<br>opdatering><br>Afventer CPR-<br>opdatering> | Uddangelsesstyrelsen:<br>hold<br>9998362495                    | 01-08-11  | 10-08-11                                    | UNI-C testoenter base<br>2 | Uni-C, Danmarks Edb-<br>e Center For Uddannelse<br>Og Forsk<br>CVR: 13223459 |                                  | Afsluttet  |          | 30-05-11     | Scrooge       |
|                                                              | Lederkursus<br>X851Abeh10611                                   | 01.08-11  | 31-12-11                                    | UNI-C testoenter base<br>2 | Uni-C, Danmarks Edb-<br>e Center For Uddannelse<br>Og Forsk<br>CVR: 13223459 |                                  | Annulleret |          | 16-06-11     |               |
| ,                                                            | Uddannelsesstyrelsens<br>hold<br>9998382499                    | 25-07-11  | 82-07-11                                    | UNI-C testoenter base<br>2 | Undervisningsministeriet<br>Departementet<br>CVR: 20453044                   | Helen Waite                      | Annulleret |          | 17-08-11     | Common Name   |
| nn                                                           | Jannis testhold<br>X851A2520                                   | 05-09-11  | 27-09-11                                    | UNI-C testoenter base<br>2 | e Grundfos A/S<br>CVR: 37499919                                              |                                  | Annulleret |          | 30-05-11     |               |
|                                                              | Medarbejdernes<br>personlige ressourcer<br>jobbet<br>X851A2596 | 15-08-11  | 21-11-11                                    | UNI-C testcenter base<br>2 | e Grundfos A/S<br>CVR: 37499919                                              |                                  | Annulleret |          | 23-08-11     |               |
| 2                                                            | Ledelse og<br>samarbejde<br>X851Abeh12011                      | 06-08-11  | 10-08-11                                    | UNI-C testoenter base<br>2 | Uni-C, Danmarks Edb-<br>e Cester For Uddannelse<br>Og Fork<br>CVR: 13253459  |                                  | Annulleret |          | 16-06-11     | System        |
|                                                              | Medarbejdernes<br>personlige ressourcer<br>jobbet<br>X851A2596 | 15-08-11  | 21-11-11                                    | UNI-C testoenter base<br>2 | e Grundfos A/S<br>CVR: 37499919                                              |                                  | Annulleret |          | 23-08-11     |               |
|                                                              | Jannis testhold                                                | 44.07.44  | 29.07.14                                    | UNI-C testoenter base      | e Grundfos A/S                                                               |                                  | Africation |          | 20.08.11     |               |

#### Klik på Afsluttede ansøgninger.

 Klik på Søg. Billedet viser nu en oversigt over alle afsluttede og anullerede ansøgninger.

En ansøgning bliver automatisk annulleret, hvis kursistens tilmelding slettes, skiftes ud eller hvis kursisten alligevel ikke er VEUberettiget – for eksempel hvis kursisten registreres som ledig på dagpenge i uddannelsesstedets administrative system efter, at ansøgningen er sendt til a-kassen.

Søgningen kan indsnævres ved at vælge en status eller et bestemt uddannelsessted. Det er ligeledes muligt at indtaste en bestemt kursist, virksomhed, start-/slutdato for ansøgningen, start-/slutdato for kurset, sagsbehandler eller intern reference.

Klik på en kursist for at se den afsluttede ansøgning.

| Kristelig A-Kasse                                                             |                                                       |                                       |  |  |  |  |  |  |  |
|-------------------------------------------------------------------------------|-------------------------------------------------------|---------------------------------------|--|--|--|--|--|--|--|
| Vis tilstedeværelse Ændret tilstedeværelse Ansøgninger Afsluttede ansøgninger |                                                       |                                       |  |  |  |  |  |  |  |
|                                                                               |                                                       | · · · · · · · · · · · · · · · · · · · |  |  |  |  |  |  |  |
| e Tille en til sussister                                                      | filette de constructions                              |                                       |  |  |  |  |  |  |  |
| < Thoage in oversigier                                                        | < 1 libage til oversigten over atsluttede ansøgninger |                                       |  |  |  |  |  |  |  |
| <ul> <li>Sagsbehandli</li> </ul>                                              | ng                                                    |                                       |  |  |  |  |  |  |  |
| Status                                                                        | Under behandling                                      | Status sendrat d 01.01.70             |  |  |  |  |  |  |  |
| Sagsbehandler:                                                                |                                                       | Afsendt d. 31-05-11                   |  |  |  |  |  |  |  |
| Intern Reference:                                                             | viand1780                                             |                                       |  |  |  |  |  |  |  |
| C Godkendelse af a                                                            | insøgning                                             |                                       |  |  |  |  |  |  |  |
| C Udbetalingsmedd                                                             | lelelse                                               |                                       |  |  |  |  |  |  |  |
| C Atslag                                                                      |                                                       |                                       |  |  |  |  |  |  |  |
| C Afslut                                                                      |                                                       |                                       |  |  |  |  |  |  |  |
| C Videresend                                                                  |                                                       |                                       |  |  |  |  |  |  |  |
|                                                                               |                                                       | Fortryd Gem                           |  |  |  |  |  |  |  |
| ▶ Tilstedeværel                                                               | se                                                    |                                       |  |  |  |  |  |  |  |
| Sagsbehandli                                                                  | ng historik                                           |                                       |  |  |  |  |  |  |  |

#### Sagsbehandling

Her er det muligt at se samme informationer som beskrevet på side 8.

Skal ansøgningen genoptages, kan det ske fra området **Sagsbehandling**.

Det kan for eksempel være relevant hvis en ansøgning skal genåbnes, fordi en ansøger klager over et afslag.

### 3. Vis kursisternes tilstedeværelse

Under dette område kan du få en oversigt over den enkelte kursists tilstedeværelse og fravær på kurserne.

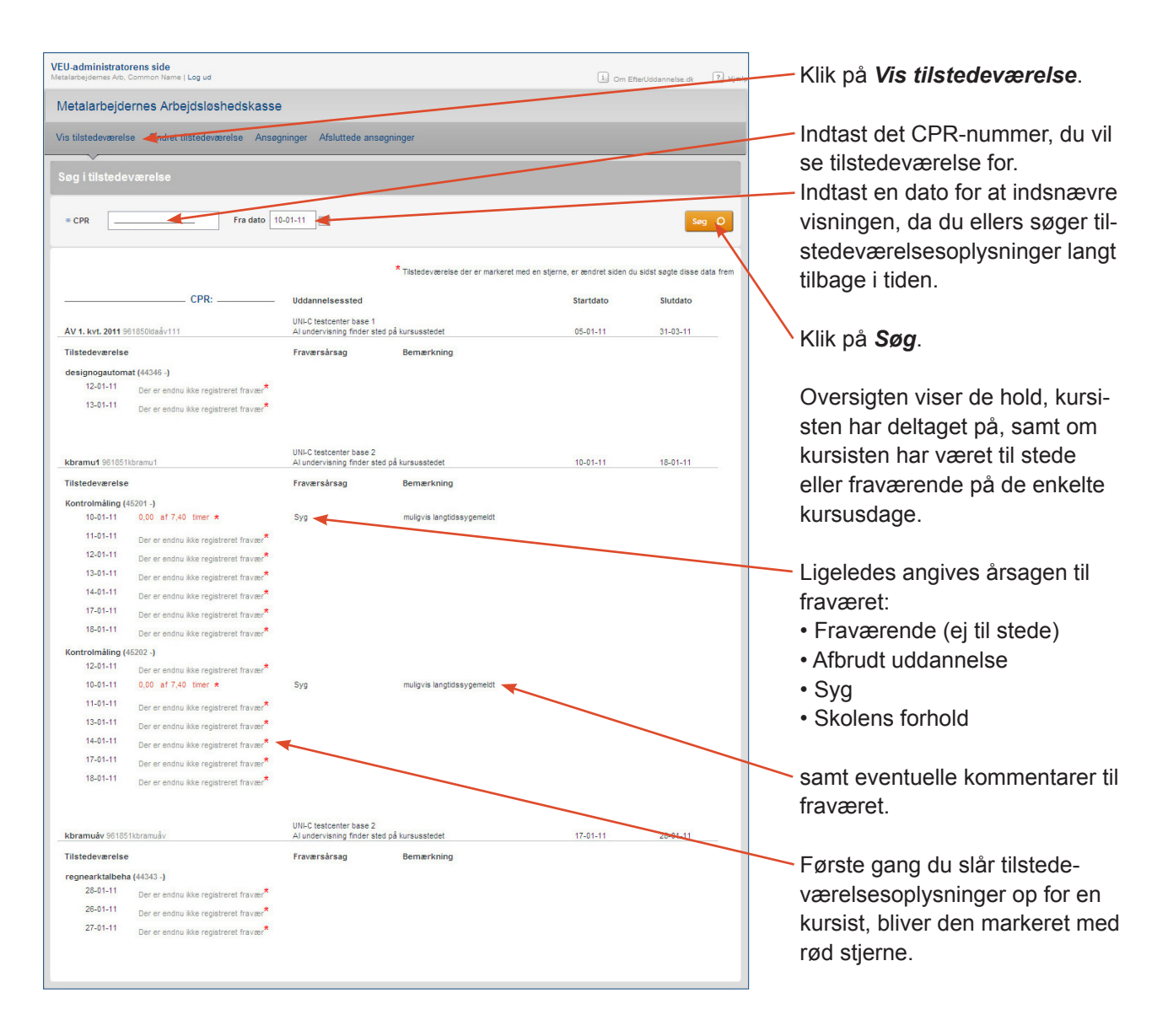

## 4. Ændret tilstedeværelse

Under dette område kan du få en samlet oversigt over, om der er sket ændringer til én eller flere kursisters tilstedeværelse siden sidste gang, du slog kursisterne op.

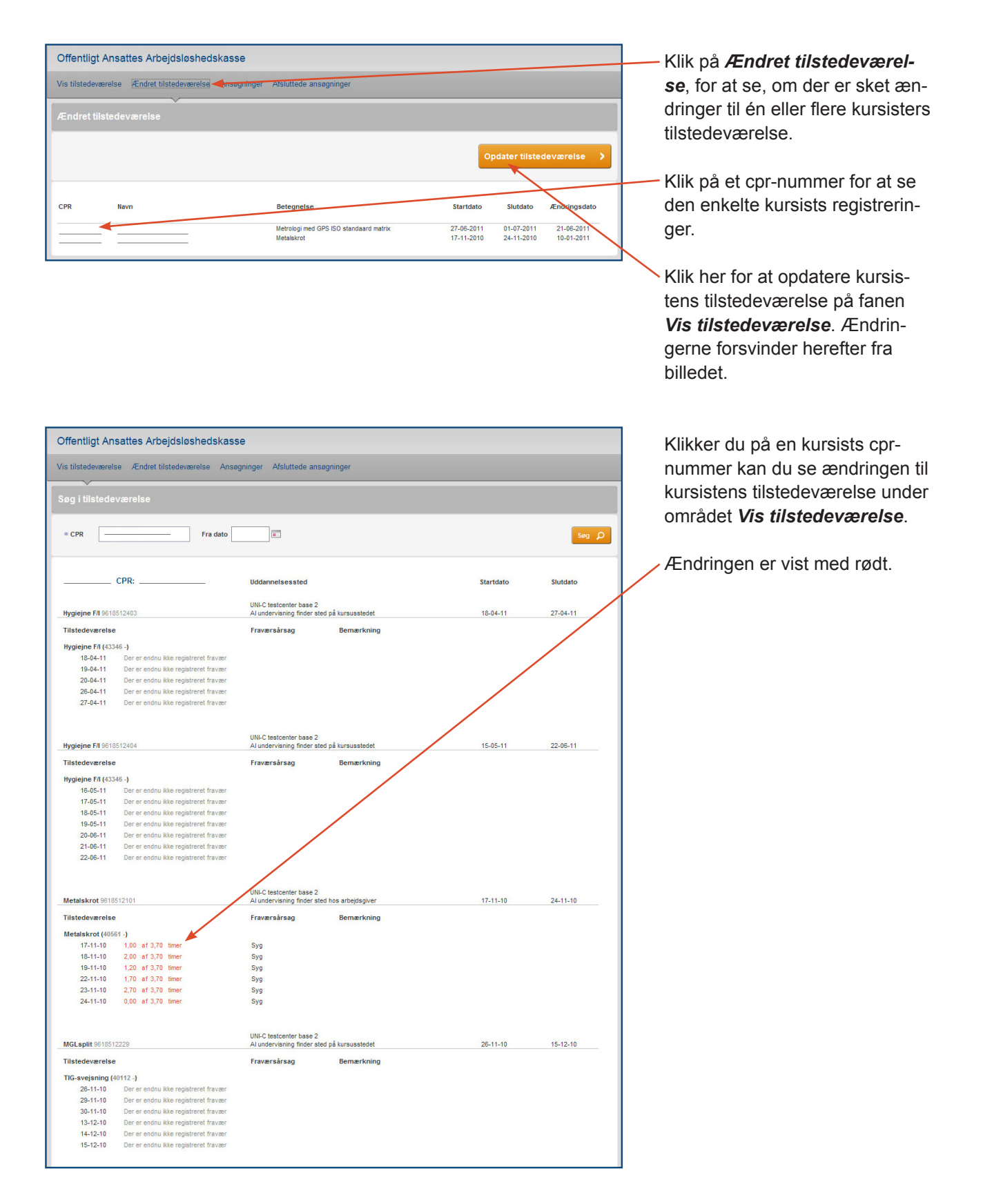

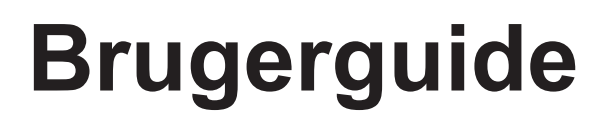

#### EfterUddannelse **2** dk

Erhvervsrettede voksen- og efteruddannelser

### **A-kassens sider:** Fraværsoplysninger samt digital ansøgning om VEU-godtgørelse og befordringstilskud

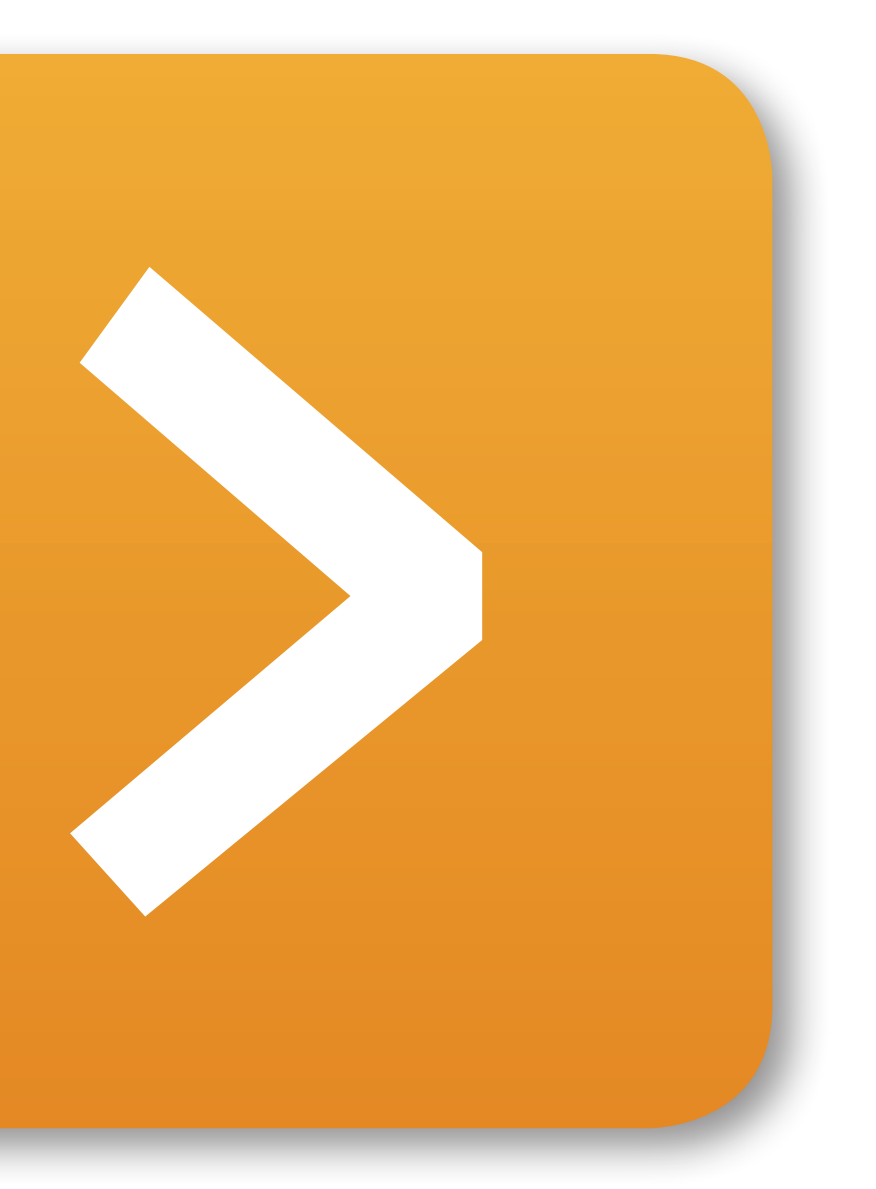

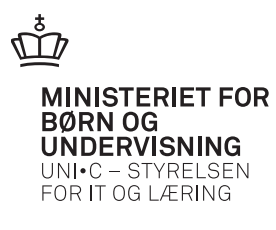

MINISTERIET FOR BØRN OG UNDERVISNING